1

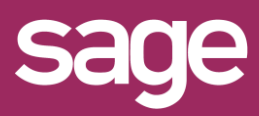

## Connecteur Sage 1000 Comptabilité: Contrôle de cohérence Balance Analytique

Produit concerné : Sage BI Reporting

## **PRESENTATION DE LA PROCEDURE**

Cette procédure permet de réaliser un contrôle de cohérence entre les modèles Balance Analytique et Ecritures Analytiques pour s'assurer qu'il n'existe aucuns écarts entre leurs soldes.

## **2** CONTROLE DES ECARTS

Recalculer la feuille ci-dessous :

Contrôle de Cohérence de Base.

Il existe 2 possibilités :

L'état ramène 0 : les données sont cohérentes → fin de la procédure.

L'état ramène des enregistrements : corriger les écarts en suivant les prochaines étapes.

**3** VERIFICATION DU SUIVI ANALYTIQUE

Dans l'application Sage FRP 1000 :

- Accéder à la fenêtre de paramétrage « Axe Analytique » via le menu : Paramètres / Comptabilité analytique / Axes analytiques et puis Paramètres avancés
- 2- Vérifier le paramétrage de chaque axe analytique et s'assurer que la case « Mise à jour des cumuls d'édition analytique » soit bien cochée

| Résultat Etablissement / Service                                                                                                    | - Axes analytiques                                                                                                    |                                                                                                    |  |  |
|----------------------------------------------------------------------------------------------------|----------------------------------------------------------------------------------------------------|----------------------------------------------------------------------------------------------------|--|--|
| Késultat Eta«  Onglets                                                                                                    | Paramètres avancés Paramètres avancés                                                                                                    | 🔍 🏹 🔹 🔞 Actualiser 🔤 🔌 🕨                                                                                              |  |  |
| Paramètres     Peramètres avancés     Optionne sections     Deblissements     Commentaire      Publissements     Optionne sections     Optionne sections     Optionne sections     Optionne sections     Optionne sections | Caractère de séparation du code section<br>177 Concuberer les Bahéls des centres paur constitue les Bahél des sections.                                                                              |                                                                                                    |  |  |
|                                                                                                    | Inter spor automatignet our current evaluation analytique     Chestion des versions analytiques des cohierences analytiques     Auto des results assurance     Auto des results assurance     Datase | tate linite de création des vertilations analytiques (31/12/2011) 33<br>Laures réduies modifiables le (ou avant le) : |  |  |
| Noureau document                                                                                                    | Secton transfert &                                                                                                    |                                                                                                    |  |  |
| •                                                                                                    |                                                                                                    |                                                                                                    |  |  |

## 4 MISE A JOUR DES CUMULS D'EDITIONS ANALYTIQUES

Dans l'application Sage FRP 1000 :

- Accéder au traitement « Mise à jour des cumuls d'éditions analytiques » en utilisant le profil de connexion admin par le menu : Outils /Mise à jour/ Mise à jour des cumuls d'éditions analytiques.
- La fenêtre permet un recalcul complet ou par période. Une fois les critères spécifiés exécuter le traitement.

| Mise à jour des cumuls    | d'éditions analytiques |                     | _ <b>_</b> X |
|---------------------------|------------------------|---------------------|--------------|
| Critères de sélec         | tion principaux        |                     | /            |
| Critères principaux —     |                        |                     |              |
| Population à traiter :    |                        | Tous les axes       | ~            |
| Inclure les axes analytic | ques inactifs          |                     |              |
| Recalcul complet          | Dernière mise à jour : | 12/12/2008 17:00:11 |              |
| Recalcul périodique       |                        |                     |              |
| Recalcul par exercice     |                        |                     |              |
|                           |                        |                     |              |
| Traitement                | Précédent Suivant      | Exécuter Planifier  | Fermer       |
|                           |                        |                     |              |

S'assurer avant de lancer le traitement, qu'aucun utilisateur Sage ne soit en saisie sur la société recalculée, AVANT et PENDANT le traitement sachant que ce traitement peut durer longtemps.

3- Relancer le calcul de la feuille Excel à la fin du traitement pour contrôler que les données soient désormais cohérentes.